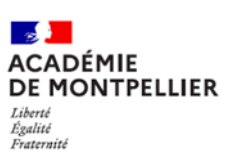

# SAISIR LES CHOIX DÉFINITIFS D'ORIENTATION ET LES CHOIX D'AFFECTATION PAR LES TÉLÉSERVICES

## Rappel : deux saisies sont à effectuer

- <u>Saisie des vœux d'orientation</u> (explications dans les étapes 1 à 4 cidessous)
- <u>Saisie des vœux d'affectation</u> (explications dans les étapes 5 à cidessous)

**Etape 1** : Je me rends sur le site des Téléservices et me connecte avec mes <u>codes parents</u> Educonnect.

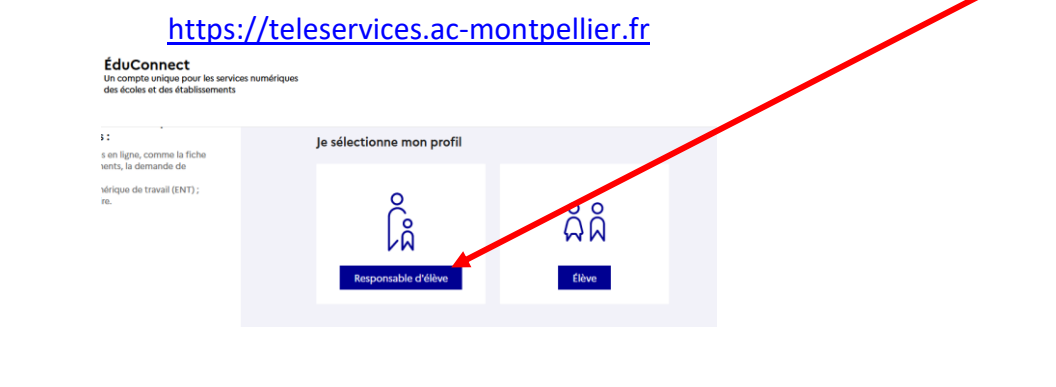

Etape 2 : Je clique sur « Accéder à mes services » ou/puis sur « Mes services »

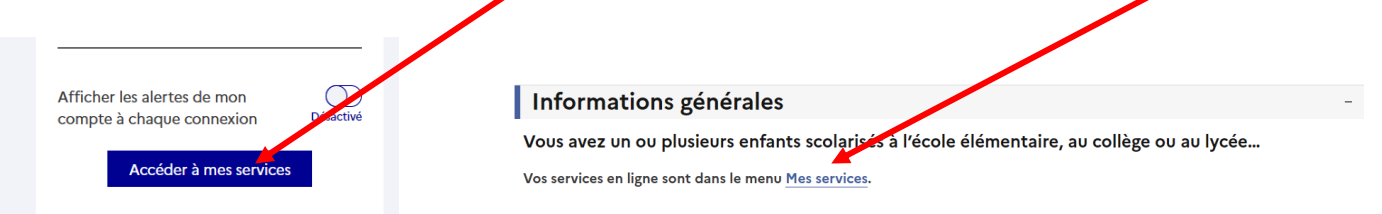

### Etape 3 : Je clique sur « Orientation »

<u>Attention</u> : Si je n'ai pas pris connaissance des avis provisoires du conseil de classe du 2<sup>ème</sup> trimestre, j'obtiens cet écron et je dois d'abord cliquer <u>ici</u> puis valider.

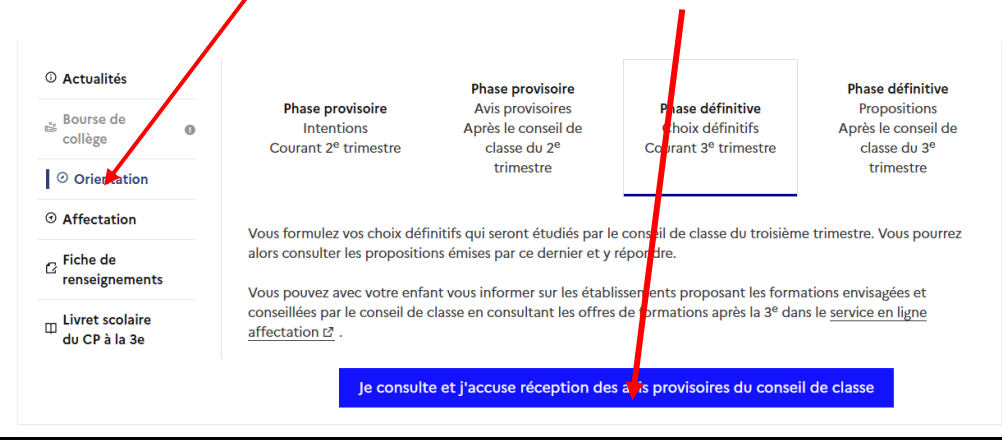

#### Sur l'écran suivant je clique içi

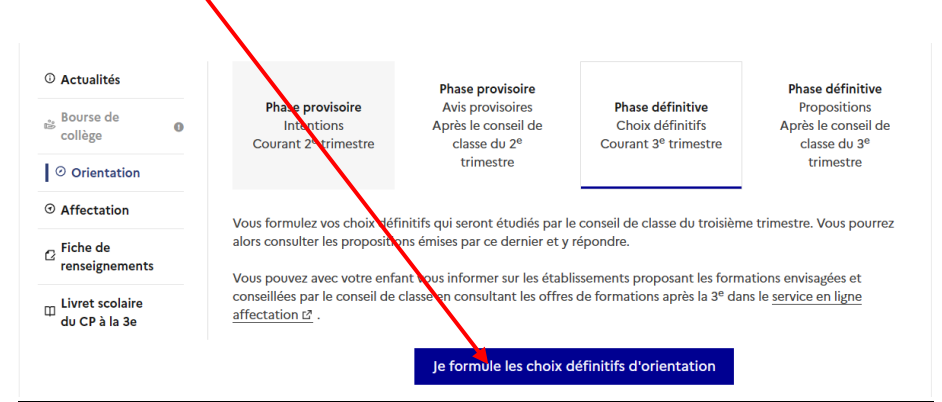

## <u>Etape 4</u>

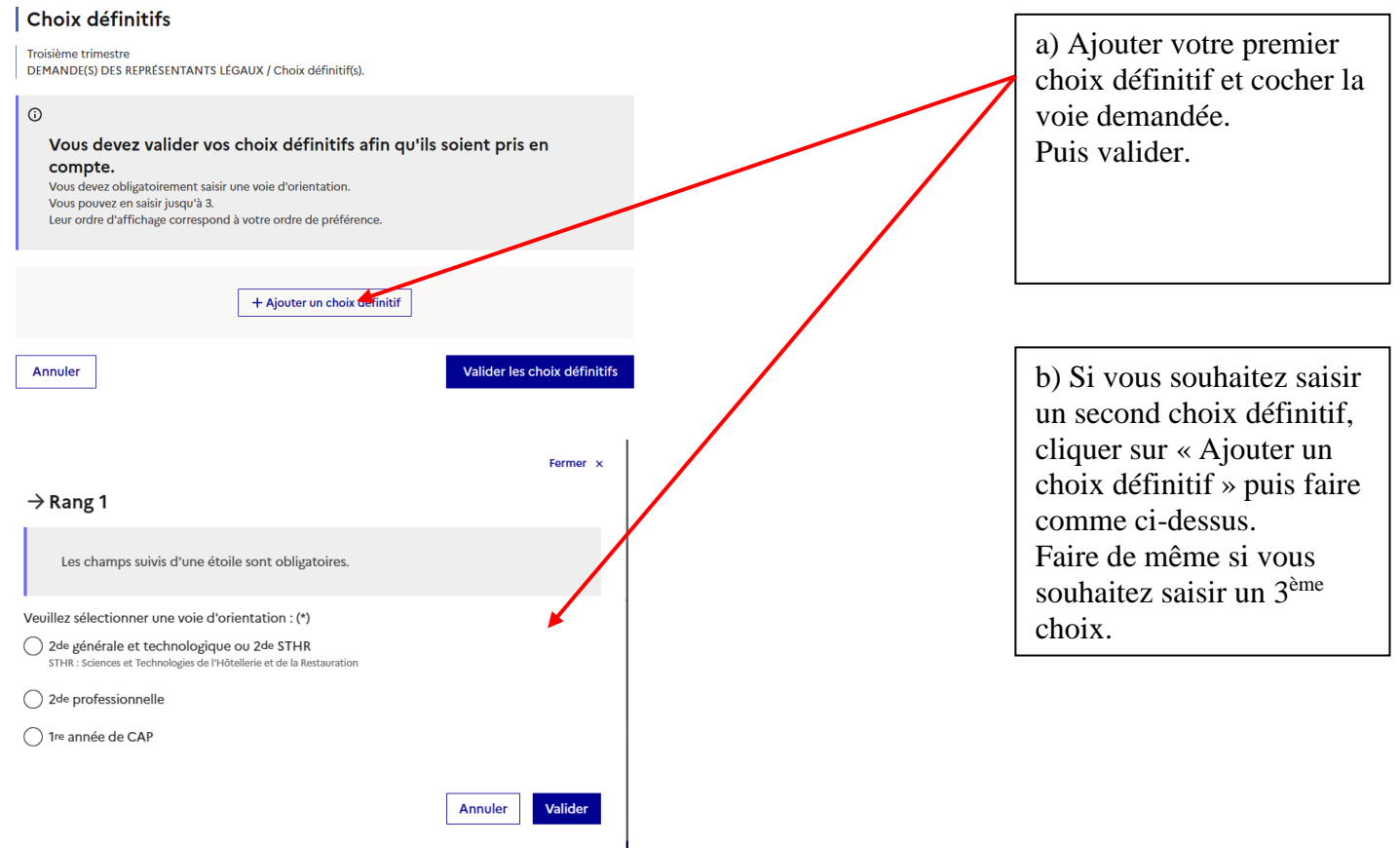

Après validation j'obtiens un écran qui récapitule les choix définitifs que j'ai formulés pour mon enfant.

**Etape 5** : Je formule les vœux d'affectation, en cliquant sur « <u>Affectation</u> » puis cliquer sur « Poursuivre vers le service en ligne Affectation ».

| D Actualités               | Affectation                                                                                                    |                                                                                                    |  |  |
|----------------------------|----------------------------------------------------------------------------------------------------|----------------------------------------------------------------------------------------------------|--|--|
| Bourse de<br>collège 0     | Votre est au doit choisir son parcours de formation aprè<br>demarches complémentaires :                                                                  | is la classe de 3 <sup>e</sup> . Ce palier d'orientation comprend de                                                                                                    |  |  |
| Orientation                |                                                                                                    |                                                                                                    |  |  |
| O Affectation              | Le dialogue d'orientation                                                                                                    | La demande d'affectation                                                                                                    |  |  |
| Fiche de<br>renseignements | Avec l'équipe pédagogique de l'établissement<br>fréquenté, vous exprimez vos choix vers une voie<br>générale ou professionnelle dans le service en ligne | Dans le service en ligne affectation, vous consultez les<br>formations proposées par les établissements d'accueil<br>et vous indiquez vos choix par ordre de préférence. |  |  |
| Livret scolaire            | Orientation.                                                                                                    |                                                                                                    |  |  |

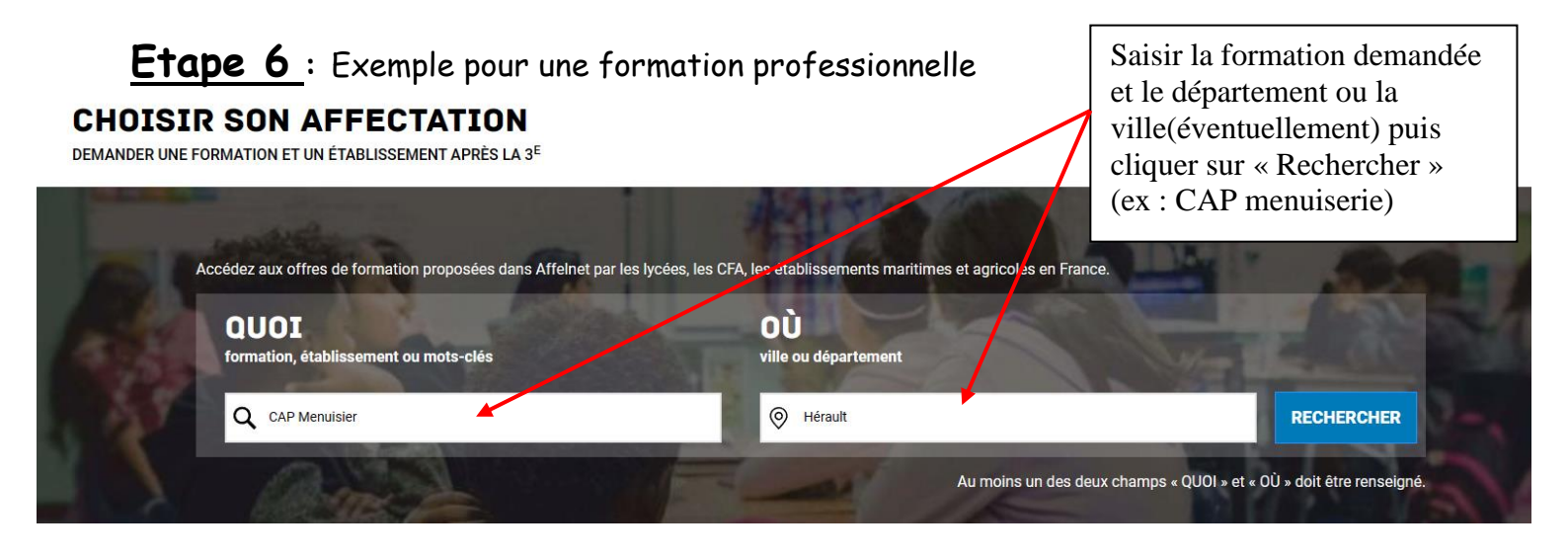

La liste des établissements proposant cette formation sur le département choisi apparaît alors :

| Exclusionment regional demogramment adapté Jean-Jacques<br>Nousseau<br>J MontTellut<br>F. Mart                                                                                                    | ^ | Sector public, Stand scalaire<br>Compared professionnel Charles Alliès, Pezenas<br>00 34 - PEZENA<br>Amintro Aless proc. est                                                                                                    |
|----------------------------------------------------------------------------------------------------|---|----------------------------------------------------------------------------------------------------|
| CAP Menuisier installateur<br>Lycle professional Charles Allies<br>3 FCZMA<br>ENTE                                                                                                    | l | NFORMATIONS PLAN                                                                                                    |
| CAP Tère année commune Menuisier Alu Verre - Serrurier Métallier<br>Lycle professionel Léonad de Vinci<br>34 Medivinaue<br>Commentation de Vinci<br>Que deviennent les apprenants après cette formation ? | 1 | Si vous souhaitez connaître plus précisiement le fonctionnement de l'affectation d<br>télécharger et consulter le "guide de références" propre à chaque département, a<br>suivante : https://www.ac.montpellier.fr/iere-annee_cap.baccalaureat-professionnel; |

Sélectionner dans la liste la formation et l'établissement à gauche (un liseré bleu apparaît à gauche) puis cliquer sur « Ajouter à mes demandes ». Recommencer le processus pour ajouter d'autres formations et/ou établissements.

Remarque : une recherche par domaine peut aussi être faite à partir de la page d'accueil :

#### **CHOISIR SON AFFECTATION**

DEMANDER UNE FORMATION ET UN ÉTABLISSEMENT APRÈS LA 3<sup>E</sup>

| MES LYCÉES DE SECTEUR                                           |   | LES FORMATIONS PROFESSIONNELLES                                                                                                    |        |
|-----------------------------------------------------------------|---|----------------------------------------------------------------------------------------------------|--------|
| Vous envisagez un cursus en seconde générale et technologique ? | ۲ | Vous envisagez un cursus en seconde professionnelle ou une première<br>année de CAP dans votre académie ?                                            | ۲      |
| A A A A A A A A A A A A A A A A A A A                           | 1 | Sous statut scolaire, les périodes de stages en entreprise donnent lieu à un ver<br>d'allocation par l'Etat. En apprentissage, un salaire est versé. | sement |

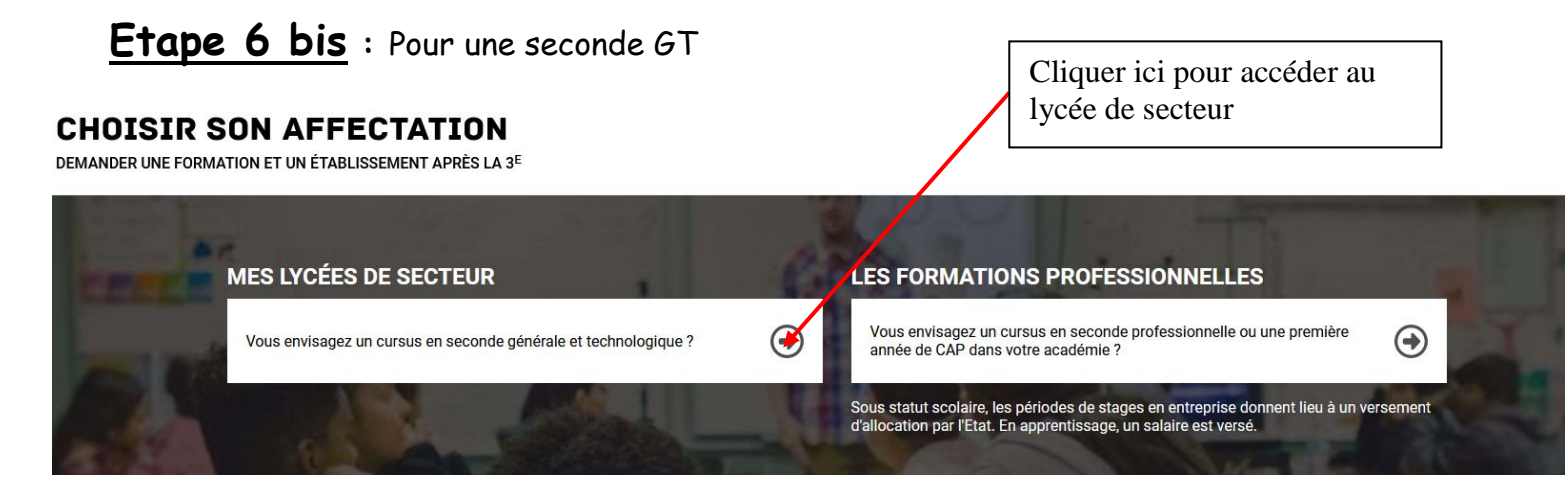

Vous obtenez alors l'écran suivant :

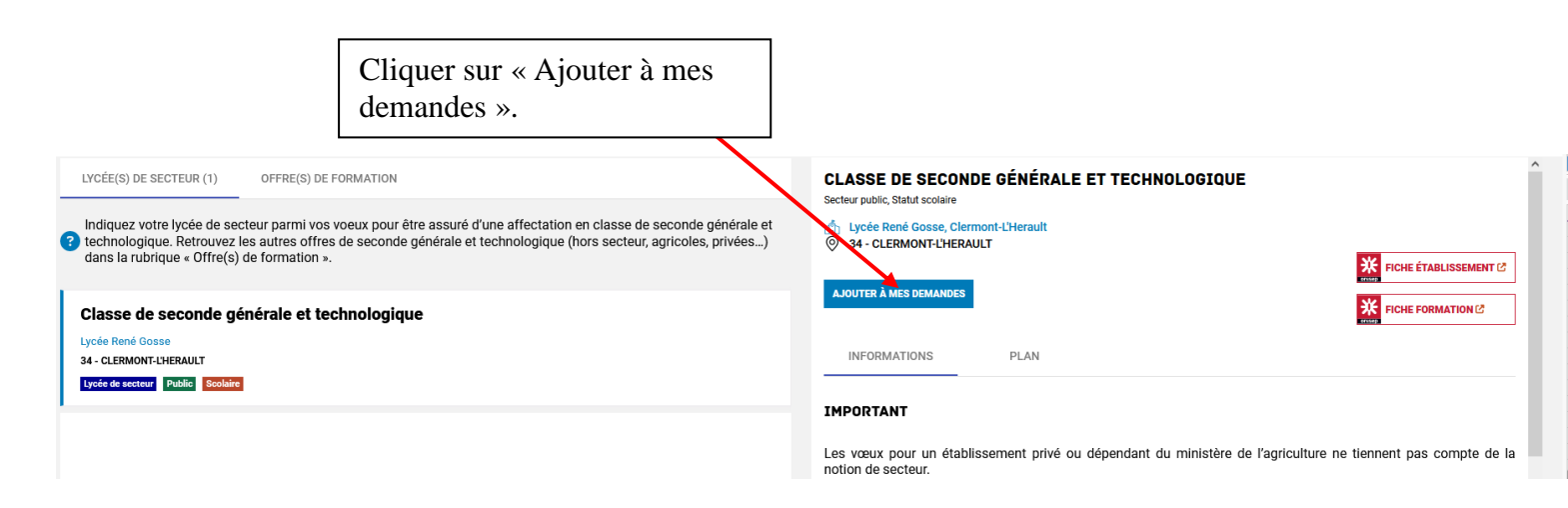

<u>Remarque</u> : Si vous souhaitez faire un premier vœu dérogatoire (sur un lycée autre que celui de secteur) il convient de se rendre sur l'espace de recherche ci-dessous :

| QUOI<br>ormation, établissement ou mots-clés | OU<br>ville ou département |            |
|----------------------------------------------|----------------------------|------------|
| Q Exemple : cap cuisine                      | Exemple : nantes           | RECHERCHER |

Attention, dans tous les cas, le dernier vœu formulé doit être un vœu sur le lycée de secteur !

Etape 7 : Après la saisie de l'ensemble de vos vœux, cliquer en haut à droite sur :

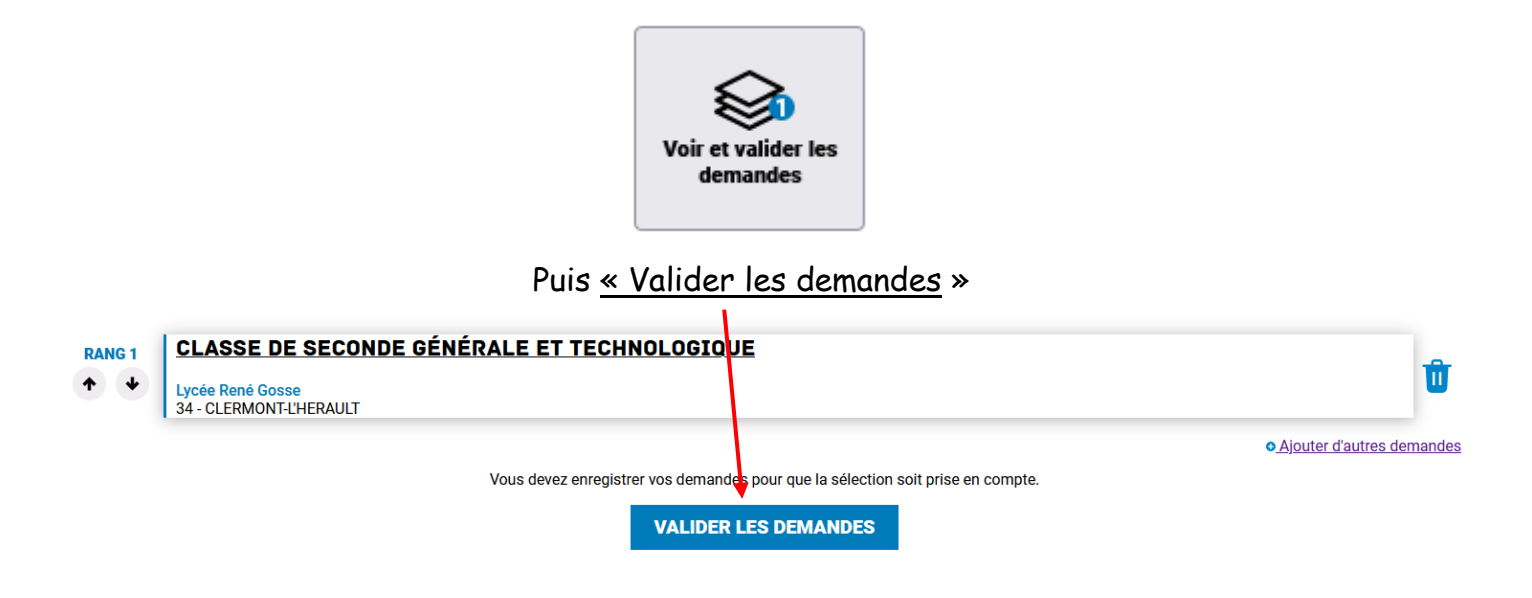